### Outlook 關閉讀取窗格

1.點選要關閉的資料匣(需要每個資料匣都確認一次)

2.檢視

### 3.讀取窗格

#### 4.關閉

| 02 🗄 5 🕫                                            | _                    | 收件匣 - whchen@mmc.ed   | u.tw - Outlook               |                  |                |           | ?           | A - 5   | × |
|-----------------------------------------------------|----------------------|-----------------------|------------------------------|------------------|----------------|-----------|-------------|---------|---|
| 檔案 常用 傳送/接收 資料1.                                    | 檢視                   |                       |                              |                  |                |           |             |         |   |
| <ul> <li>         ・          ・          ・</li></ul> |                      | 件者(E) 🔓 收件者(E)        |                              | 2.               |                |           | 💄 📮         |         |   |
| 變更檢視 檢視設定 重設檢視 ि 交談設定▼                              | 訊息<br>預覧→ 類別(E) ▶ 標前 | 幟:開始日期(G) ┝ 標幟:到期日(U) | ▼ I=I 新增個<br>▼ +- 展開/折壘 ▼ II | 資料夾 請取審<br>窗格▼ ▼ | a格 待辦事項列<br>▼  | 人員窗格<br>▼ | 提醒視窗 在新視窗開啟 | 關閉所有項目  |   |
| 目前檢視 郵件                                             |                      | 排列方式                  |                              |                  | 右( <u>R</u> )  | 人員窗格      | 視窗          |         | ~ |
| ▲我的最愛 <sup>く</sup> 全                                | ≧部 未讀取               |                       |                              | 搜尋 🔄             | 下( <u>B</u> )  |           |             | 🔎  目前信箱 | - |
| 收件匣 1 !!公                                           | 2 0 0 寄件者  主旨        |                       |                              | 3.               | 嗣閉( <u>O)</u>  | 1 -       | 大小 類別       | 12      |   |
| 未讀取的郵件                                              | 日期: 今天               |                       |                              |                  | 選項( <u>N</u> ) |           |             |         |   |

# ((下頁還有喔))

# Webmail 關閉讀取窗格

1. 進入網頁郵件後點右上角齒輪「設定」→「檢視所有 outlook 設定」

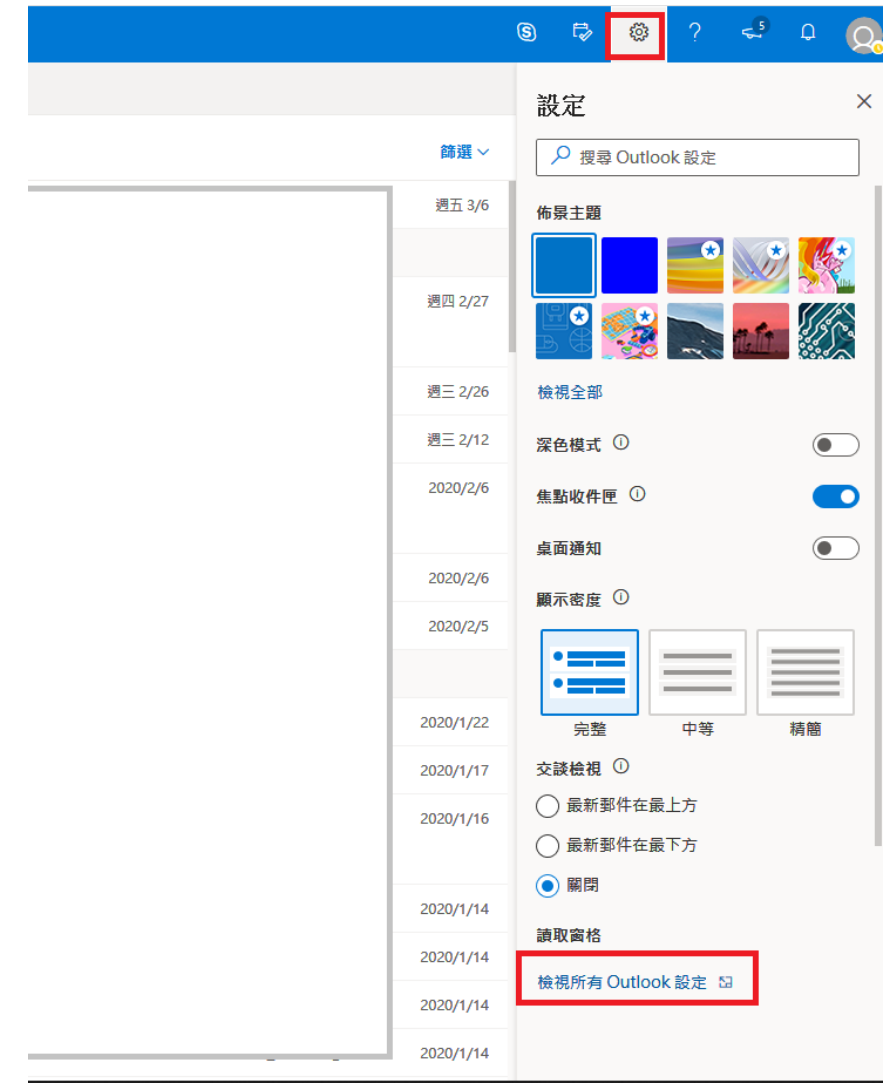

2. 點選「郵件」→版面配置→選擇「隱藏讀取窗格」

| 設定                | 版面配置   | 版面配置                       |  |  |  |  |
|-------------------|--------|----------------------------|--|--|--|--|
| 搜尋所有設定            | 撰寫及回覆  | 讀取窗格                       |  |  |  |  |
| ③ 一般              | 附件     | 您希望讀取窗格出現在哪裡?              |  |  |  |  |
| ☑ 郵件              | 規則     | ○ 在右側                      |  |  |  |  |
| 前一行事曆             | 整理     |                            |  |  |  |  |
| x <sup>R</sup> 人員 | 垃圾郵件   |                            |  |  |  |  |
| 檢視快速設定            | 自訂動作   |                            |  |  |  |  |
|                   | 同步電子郵件 | ○ 在底部                      |  |  |  |  |
|                   | 郵件處理   | <b>:</b>                   |  |  |  |  |
|                   | 轉寄     | •                          |  |  |  |  |
|                   | 自動回覆   |                            |  |  |  |  |
|                   | 保留原則   | <ul> <li>隱藏讀取窗格</li> </ul> |  |  |  |  |
|                   | 群組     |                            |  |  |  |  |
|                   |        |                            |  |  |  |  |
|                   |        | 我動动删除你正去给饵的酒日店,你杀这路生什麻事?   |  |  |  |  |